# Panasonic Network Camera Technical Notes

Ver. 2.3

3 October, 2004

Panasonic Communications Co.,Ltd.

# Version History

| Date      | Ver. | Revision                                                                                                    |
|-----------|------|----------------------------------------------------------------------------------------------------|
| 2004.10.3 | 2.30 | Compatible with ver. 1.80 of Network Camera firmware                                                                                                    |
| 2003.10.3 | 2.20 | Added new CGI command/parameters (Compatible with ver. 1.75 of Network Camera firmware)<br>nphControlCamera (Click to Center)<br>nphManipulateCamera<br>Set network configuration parameters<br>Set camera name and time<br>Set administrator ID and password<br>Set general user ID and password<br>Set image transfer parameters<br>Set various camera parameters<br>Set various camera parameters<br>Set parameter for external output<br>Delete stored image<br>nphSecurityGeneralUserDelete (Delete general user information)<br>nphSecurityGeneralUserDelete (Delete general user information)<br>nphRestart (Restart Network Camera)<br>nphPresetNameCheck (Set preset and clear preset)<br>nphPanTiltControl (Verify status of preset, verify name of preset button)<br>nphReplayRecord (Acquire motion image stored in camera buffer)<br>BufferingImage (Acquire still image stored in camera buffer) |
| 2003.4.1  | 2.00 | Added new CGI commands/parameters<br>ImageViewer (added Title parameter)<br>nphControlCamera (added Zoom and Focus parameters for HCM280)<br>nphMotionJpeg (acquire motion image)<br>SnapShotJPEG (acquire still image)                                                                                                    |
| 2002.9.26 | 1.00 | FIRST English Version                                                                                                    |

## **1.NOTICE**

The purpose of this document is to help users who need to include live images from Panasonic Network Cameras on their web pages or use CGI commands to control Panasonic Network Cameras.

This document is provided for use by people who are familiar with HTML. In no event shall Panasonic make any kind of warranty or representation and be responsible for any expenses, damages or loss incurred by using this information.

The information is in this document is written for use with the following Panasonic Network Cameras:

KX-HCM8 KX-HCM10 KX-HCM230 KX-HCM250 KX-HCM270 KX-HCM280.

# **2.BASIC INFORMATION**

Panasonic Network Cameras KX-HCM10 and KX-HCM8 support a maximum of 10 simultaneous accesses.

Panasonic Network Cameras KX-HCM230, KX-HCM250, KX-HCM270, and KX-HCM280 support a maximum of 30 simultaneous accesses.

If you need to provide for more simultaneous accesses, you will need to setup an external FTP server to receive images from the Network Camera.

The information may be changed or updated without notice.

# **3.COMMAND LIST**

CGI commands provide for a wide range of camera control and interaction.

The basic format for a CGI command is:

http://cameraIPaddress/CGIcommand?Option1=Value&Option2=Value

## 3.1 Setting network configuration parameters

## nphManipulateCamera

| Parameter            | Value                                                                                                    | Description / Note                                                                                                    |
|----------------------|----------------------------------------------------------------------------------------------------|----------------------------------------------------------------------------------------------------|
| PAGE                 | Network                                                                                                    | Fixed value.                                                                                                    |
| CameraBootpEnable    | Check                                                                                                    | Fixed value.                                                                                                    |
| CameraPort           | A port number                                                                                                    | Must be assigned. Normally set to 80.                                                                                                    |
| CameraDHCP           | Host name for DHCP                                                                                                    | Not required if the camera has a static IP address.                                                                                                    |
| CameraIP             | An IP address                                                                                                    | If the camera has a static IP address, it is entered here.                                                                                                    |
| CameraNetmask        | A subnet mask                                                                                                    | If the camera has a static IP address, the subnet mask is entered here.                                                                                                    |
| CameraInternetFlag   | 0 1                                                                                                    | <ul> <li>0: Enables the DHCP host set with CameraDHCP.</li> <li>1: Static IP. CameraIP and CameraNetmask<br/>parameters are required.</li> </ul>                                                        |
| CameraGateway        | An IP address                                                                                                    | IP address of the gateway used by the Network Camera.                                                                                                    |
| CameraDNS1           | An IP address                                                                                                    | IP address of the primary DNS server used by the Network Camera.                                                                                                    |
| CameraDNS2           | An IP address                                                                                                    | IP address of the secondary DNS server used by the Network Camera.                                                                                                    |
| CameraDDNSEnable     | Check                                                                                                    | Fixed value. CameraDDNSEnable=Check enables<br>DDNS; DDNS is disabled (unavailable) when<br>CameraDDNSEnable is not specified.<br>Note: When DDNS is enabled, the CameraEmail<br>parameter is required. |
| CameraEMail          | An e-mail address                                                                                                    | The e-mail address used when registering with the DDNS service (ViewnetCam).                                                                                                    |
| CameraConnectionType | 1 (Auto<br>Negotiation)<br>2 (10Base-T Half<br>Duplex)<br>3 (10Base-T Full<br>Duplex)<br>4 (100Base-TX Half<br>Duplex)<br>5 (100Base-TX Full<br>Duplex)                        | Connection Type<br>Note:Use "Auto Negotiation" in most cases.                                                                                                    |
| CameraBandwidth      | 13107 (0.1Mbps)<br>26214 (0.2Mbps)<br>39321 (0.3Mbps)<br>65536 (0.5Mbps)<br>131072 (1.0Mbps)<br>262144 (2.0Mbps)<br>393216 (3.0Mbps)<br>655360 (5.0Mbps)<br>786432 (Unlimited) | Determines the bandwidth the camera has access to.                                                                                                    |
| Save                 | ON                                                                                                    | Fixed value.                                                                                                    |

### Example:

nphManipulateCamera?PAGE=Network&CameraBootpEnable=Check&CameraPort=80& CameraInternetFlag=1&CameraIP=192.168.0.250&CameraNetmask=255.255.255.0& CameraGateway=192.168.0.1&CameraDNS1=192.168.0.1&CameraDNS2=202.238.95.24& Copyright © 2003 Panasonic Communications Co., Ltd. All rights reserved.  ${\tt CameraDDNSEnable=Check\&CameraConnectionType=1\&CameraBandwidth=65536\&Save=ON}$ 

## 3.2 Setting Camera name and time parameters

## nphManipulateCamera

| Parameter    | Value            | Description / Note                                                                                                    |
|--------------|------------------|----------------------------------------------------------------------------------------------------|
| PAGE         | NameTime         | Fixed value.                                                                                                    |
| HeadingName  |                  | Camera Name. 1 to 15 characters.                                                                                                    |
| Year         | 0 to 99          | Can be set to any year between 2000 and 2099.                                                                                                    |
| Month        | 1 to 12          |                                                                                                    |
| Day          | 1 to 31          |                                                                                                    |
| Hour         | 0 to 23          |                                                                                                    |
| AMPM         | AM or PM         | If AMPM is unspecified, the 24-hour system will be used.                                                                                                    |
| Minute       | 0 to 59          | 0 - 59                                                                                                    |
| NtpEnable    | Check            | Fixed value. NtpEnable=Check enables NTP; NTP is unavailable when NtpEnable is not specified.                                                                                                    |
| NtpServer    |                  | NTP server host name or IP address                                                                                                    |
| NtpMode      | -24 to 24        | -24 = -12 hours, $24 = +12$ hours. Can specify half-hour increments.<br>Example: $24 = +12$ hours $23 = 11.5$ hours                                                                                                    |
| SummerEnable | on               | Fixed value. SummerEnable=on enables Daylight Saving Time<br>(Summer Time).<br>If enabled, start and end dates of Daylight Saving Time must be set<br>using BeginMonth, BeginSunday, BeginHour,<br>BeginAMPM, EndMonth, EndSunday, EndHour, and<br>EndAMPM.<br>Daylight Saving Time is disabled when SummerEnable is not<br>specified. |
| BeginMonth   | 1 to 12          | The month when Daylight Saving Time begins.                                                                                                    |
| BeginSunday  | See table below. | The day of the month when Daylight Saving Time begins.                                                                                                    |
| BeginHour    | 0 to 23          | The hour when Daylight Saving Time begins.                                                                                                    |
| BeginAMPM    | AM or PM         | If AMPM is unspecified, the 24-hour system will be used.                                                                                                    |
| EndMonth     | 1 to 12          | The month when Daylight Saving Time ends.                                                                                                    |
| EndSunday    | See table below. | The day of the month when Daylight Saving Time ends.                                                                                                    |
| EndHour      | 0 to 23          | The hour when Daylight Saving Time ends.                                                                                                    |
| EndAMPM      | AM or PM         | If AMPM is unspecified, the 24-hour system will be used.                                                                                                    |
| Save         | ON               | Fixed value.                                                                                                    |

## Table of Values for BeginSunday and EndSunday Parameters

| Value | Day        | Value | Day        | Value | Day        | Value | Day        | Value | Day         |
|-------|------------|-------|------------|-------|------------|-------|------------|-------|-------------|
| 16    | 1st Sun.   | 32    | 2nd Sun.   | 48    | 3rd Sun.   | 64    | 4th Sun.   | 80    | Last Sun.   |
| 17    | 1st Mon.   | 33    | 2nd Mon.   | 49    | 3rd Mon.   | 65    | 4th Mon.   | 81    | Last Mon.   |
| 18    | 1st Tue.   | 34    | 2nd Tue.   | 50    | 3rd Tue.   | 66    | 4th Tue.   | 82    | Last Tue.   |
| 19    | 1st Wed.   | 35    | 2nd Wed.   | 51    | 3rd Wed.   | 67    | 4th Wed.   | 83    | Last Wed.   |
| 20    | 1st Thurs. | 36    | 2nd Thurs. | 52    | 3rd Thurs. | 68    | 4th Thurs. | 84    | Last Thurs. |
| 21    | 1st Fri.   | 37    | 2nd Fri.   | 53    | 3rd Fri.   | 69    | 4th Fri.   | 85    | Last Fri.   |
| 22    | 1st Sat.   | 38    | 2nd Sat.   | 54    | 3rd Sat.   | 70    | 4th Sat.   | 86    | Last Sat.   |

## Example:

nphManipulateCamera?PAGE=NameTime&HeadingName=NetworkCamera&Year=2& Month=1&Day=1&Hour=0&Minute=0&AMPM=AM&NtpEnable=Check& NtpServer=10.75.83.202&NtpMode=-24&SummerEnable=on&BeginMonth=4& BeginSunday=16&BeginHour=2&BeginAMPM=AM&EndMonth=10&EndSunday=80& EndHour=2&EndAMPM=AM&Save=ON

## 3.3 Setting the administrator ID and password

## nphManipulateCamera

| Parameter              | Value                 | Description / Note                                                                                                    |
|------------------------|-----------------------|----------------------------------------------------------------------------------------------------|
| PAGE                   | SecurityAdministrator | Fixed value.                                                                                                    |
| AuthenticationEnable   | 0<br>1<br>2           | <ul> <li>0: None (Any user can access any page</li> <li>1: Administrator only (for Setup Page)</li> <li>2: Administrator (for Setup Page) and<br/>general user (for Top Page)</li> </ul> |
| AdministratorID        |                       | ID. 4 to 15 characters.                                                                                                    |
| AdministratorPassword1 |                       | Password1. 4 to 15 characters.                                                                                                    |
| AdministratorPassword2 |                       | Retype Password1.                                                                                                    |
| Save                   | ON                    | Fixed value.                                                                                                    |

## Example:

 $nph {\tt ManipulateCamera? PAGE=SecurityAdministrator \& {\tt AuthenticationEnable=1\& } \\$ 

AdministratorID=Admin&AdministratorPassword1=mnger&

AdministratorPassword2=mnger&Save=ON

#### 3.4 Setting an ID and password for a new general use

#### nphManipulateCamera

| Parameter        | Value               | Description / Note             |
|------------------|---------------------|--------------------------------|
| PAGE             | SecurityGeneralUser | Fixed value.                   |
| NewUserID        |                     | ID. 4 to 15 characters.        |
| NewUserPassword1 |                     | Password1. 4 to 15 characters. |
| NewUserPassword2 |                     | Retype Password1.              |
| Save             | ON                  | Fixed value.                   |

Example:

nphManipulateCamera?PAGE=SecurityGeneralUser&NewUserID=xxxxx& NewUserPassword1=yyyyy&NewUserPassword2=yyyyy&Save=ON

#### 3.5 Deleting a general user

## nphSecurityGeneralUserDelete

| Parameter | Value                     | Description / Note     |
|-----------|---------------------------|------------------------|
| PAGE      | SecurityGeneralUserDelete | Fixed value.           |
| USERNAME  |                           | ID of registered user. |
| OK        | ОК                        | Fixed value.           |

#### Example:

nphSecurityGeneralUserDelete?PAGE=SecurityGeneralUserDelete& USERNAME=xxxxx&OK=OK

## 3.6 Modifying a general user password

#### nphSecurityGeneralUserModify

| Parameter        | Value                     | Settings                           |
|------------------|---------------------------|------------------------------------|
| PAGE             | SecurityGeneralUserModify | Fixed value.                       |
| USERNAME         |                           | ID of registered user.             |
| NewUserPassword1 |                           | New password1. 4 to 15 characters. |
| NewUserPassword2 |                           | Retype new Password1)              |
| OK               | ОК                        | Fixed value.                       |

## Example:

nphSecurityGeneralUserModify?PAGE=SecurityGeneralUserModify& USERNAME=ppppp&NewUserPassword1=qqqqq&NewUserPassword2=qqqqq&Save=ON

## 3.7 Configuring for image transfer (Non-Transfer mode)

## nphManipulateCamera

| Parameter  | Value            | Description / Note                                                                                                    |
|------------|------------------|----------------------------------------------------------------------------------------------------|
| PAGE       | ImageTransferNon | Fixed value.                                                                                                    |
| TaskEnable | On               | Fixed value. Enables "Start Capture" to buffer images from the Single Camera screen.<br>This operation is unavailable when TaskEnable=On is not specified. |
| ClearImage | ON               | Fixed value. Deletes saved images.<br>This operation is unavailable when ClearImage=ON is not specified.                                                   |
| Save       | ON               | Fixed value.                                                                                                    |

## Example:

nphManipulateCamera?PAGE=ImageTransferNon&TaskEnable=on& ClearImage=ON&Save=ON

## 3.8 Configuring for image transfer (Timer mode)

## NphManipulateCamera

| Parameter        | Value                  | Description / Note                                                                                                    |
|------------------|------------------------|----------------------------------------------------------------------------------------------------|
| PAGE             | ImageTransfer<br>Timer | Fixed value.                                                                                                    |
| TaskEnable       | On                     | Fixed value. Activates Timer mode.<br>Timer mode is disabled when TaskEnable=On is not<br>specified.                                                                                                    |
| PrimaryTimeMode  | 0<br>86400000          | <ul> <li>0: Timer mode will start and stop at the times specified with<br/>the following Parameters.</li> <li>86400000: Images are always transferred. (Start and<br/>stop times do not need to be specified.)</li> </ul> |
| PrimaryStartHour | 0 to 23                | Start time (hour) of Primary time.                                                                                                    |
| PrimaryStartMin  | 0 to 59                | Start time (minute) of Primary time.                                                                                                    |
| PrimaryStartSec  | 0 to 59                | Start time (second) of Primary time.                                                                                                    |
| PrimaryStopHour  | 0 to 23                | End time (hour) of Primary time.                                                                                                    |
| PrimaryStopMin   | 0 to 59                | End time (minute) of Primary time.                                                                                                    |
| PrimaryStopSec   | 0 to 59                | End time (second) of Primary time.                                                                                                    |
| PrimaryStartSun  | On or no value         | On: Specifies whether or not the timer is enabled on this day.<br>No value: Timer is disabled on this day.                                                                                                    |
| PrimaryStartMon  | On                     | Same as above.                                                                                                    |
| PrimaryStartTue  | On                     | Same as above.                                                                                                    |
| PrimaryStartWed  | On                     | Same as above.                                                                                                    |
| PrimaryStartThu  | On                     | Same as above.                                                                                                    |
| PrimaryStartFri  | On                     | Same as above.                                                                                                    |
| PrimaryStartSat  | On                     | Same as above.                                                                                                    |
| SecondaryEnable  | On                     | Fixed value. Activates Secondary Timer mode.<br>Secondary Timer mode is disabled when<br>SecondaryEnable is not specified.                                                                                                |

| Parameter                | Value                                | Description / Note                                                                                                    |
|--------------------------|--------------------------------------|----------------------------------------------------------------------------------------------------|
| PrimaryResolution        | 0<br>4<br>8                          | Determines image resolution.<br>0: 640x480<br>4: 320x240<br>8: 160x120                                                                                                    |
| PrimaryQuality           | 0<br>1<br>2                          | Determines image quality.<br>0: Favor clarity<br>1: Standard<br>2: Favor motion                                                                                                    |
| PrimaryPostIntervalNum   | 1 or higher                          | Determines the number of images which are saved per<br>second, minute, or hour (determined by<br>PrimaryPostIntervalPer, below) during Primary<br>time.                                                                                                    |
| PrimaryPostIntervalPer   | 1<br>60<br>3600                      | Determines the interval in seconds at which images are<br>saved during Primary time.<br>1: 1 second<br>60: 1 minute<br>3600: 1 hour<br>Example, if PrimaryPostIntervalNum=10 and<br>PrimaryPostIntervalPer=60, then 10 images<br>will be saved each minute (60 seconds).                                    |
| SecondaryPostIntervalNum | 1 or higher                          | Determines the number of images which are saved per<br>second, minute, or hour (determined by<br>SecondaryPostIntervalPer, below) during<br>Secondary time.                                                                                                    |
| SecondaryPostIntervalPer | 1<br>60<br>3600                      | Determines the interval in seconds at which images are<br>saved during Secondary time.<br>1: 1 second<br>60: 1 minute<br>3600: 1 hour<br>Example, if SecondaryPostIntervalNum=10 and<br>SecondaryPostIntervalPer=60, then 10<br>images will be saved each minute (60 seconds).                              |
| TransferMode             | 0<br>16<br>32<br>48                  | Determines the transfer method of saved images.<br>0: Non-transfer without memory overwrite.<br>16: Non-transfer with memory overwrite.<br>32: FTP transfer<br>48: Transfer via e-mail.                                                                                                    |
| TransferFtpServer        | FTP server address<br>or host name   | Determines the destination of images transferred via FTP.                                                                                                    |
| TransferFtpPortNo        | A port number                        | Must be assigned. Normally set to 21.                                                                                                    |
| TransferFtpLoginID       |                                      | Login ID required by the FTP server. 0 to 63 characters.                                                                                                    |
| TransferFtpPassword      |                                      | Password required by the FTP server. 0 to 63 characters.                                                                                                    |
| TransferFtpLoginMode     | 0<br>64                              | FTP Login timing<br>0:Every Time<br>64:One Time                                                                                                    |
| TransferFtpFileName      |                                      | Determines the name for files transferred via FTP.                                                                                                    |
| TransferFtpFileNameMode  | 0<br>1                               | <ul> <li>Determines the way in which transferred file names will be generated.</li> <li>0: The file name determined by<br/>TransferFtpFileName is used. Each new file overwrites the old one.</li> <li>1: The time of the upload is attached to the file name determined by TransferFtpFileName.</li> </ul> |
| TransferFtpPortMode      | 0<br>16                              | Determines the FTP transfer mode.<br>0: Passive mode.<br>16: Active mode.                                                                                                    |
| TransferMailServer       | Mail server address<br>or host name. | Determines the SMTP server address or host name used when transferring images by e-mail.                                                                                                    |
| TransferPopServer        | Mail server address or host name.    | Determines the POP3 server address or host name used when transferring images by e-mail.                                                                                                    |

| Parameter           | Value              | Description / Note                                                                               |
|---------------------|--------------------|--------------------------------------------------------------------------------------------------|
| TransferPopID       |                    | Login ID required by the POP3 server. 0 to 63 characters.                                        |
| TransferPopPassword |                    | Password required by the POP3 server. 0 to 63 characters.                                        |
| TransferMailFrom    | An e-mail address. | Mail address (Reply) from which images transferred by<br>e-mail are sent from.                   |
| TransferMailTo      | An e-mail address  | Mail address to which transferred images are sent.                                               |
| TransferMailSubject |                    | The subject which will appear in e-mail messages sent by the Network Camera. 0 to 44 characters. |
| TransferMailText    |                    | The text which will appear in e-mail messages sent by the Network Camera. 0 to 63 characters.    |
| ClearImage          | ON                 | Fixed value. ClearImage=ON will clear all images from the camera's buffer.                       |
| Save                | ON                 | Fixed value.                                                                                     |

#### Example:

nphManipulateCamera?PAGE=ImageTransferTimer&TaskEnable=on& PrimaryTimeMode=86400000&PrimaryStartHour=0&PrimaryStartMin=0& PrimaryStartSec=0&PrimaryStopHour=23&PrimaryStopMin=59& PrimaryStopSec=59&PrimaryStartSun=ON&PrimaryStartMon=ON& PrimaryStartTue=ON&PrimaryStartWed=ON&PrimaryStartThu=ON& PrimaryStartFri=ON&PrimaryStartSat=ON&SecondaryEnable=ON& PrimaryResolution=0&PrimaryQuality=0&PrimaryPostIntervalNum=1& PrimaryPostIntervalPer=1&SecondaryPostIntervalNum=1&

SecondaryPostIntervalPer = 1 & TransferMode = 0 & Save = ON

# 3.9 Configuring for image transfer (Alarm mode)

## nphManipulateCamera

| Parameter                     | Value              | Description / Note                                                                                                    |
|-------------------------------|--------------------|----------------------------------------------------------------------------------------------------|
| PAGE                          | ImageTransferAlarm | Fixed value.                                                                                                    |
|                               |                    | Fixed value. Activates Alarm mode.                                                                                                    |
| TaskEnable                    | On                 | Alarm mode is disabled when TaskEnable=On is not specified.                                                                                                    |
| PrimaryTimeMode               | 0<br>86400000      | 0: Timer mode will start and stop at the times specified<br>with the following Parameters.<br>86400000: Images are always transferred. (Start and                                   |
| PrimaryStartHour              | 0 to 23            | stop times do not need to be specified.) Start time (hour) of Primary time                                                                                                    |
| PrimaryStartMin               | 0 to 59            | Start time (minute) of Primary time.                                                                                                    |
| PrimaryStartSec               | 0 to 59            | Start time (second) of Primary time.                                                                                                    |
| PrimaryStopHour               | 0 to 23            | End time (hour) of Primary time.                                                                                                    |
| PrimaryStopMin                | 0 to 59            | End time (minute) of Primary time.                                                                                                    |
| PrimaryStopSec                | 0 to 59            | End time (second) of Primary time                                                                                                    |
| PrimaryStartSun               | On or no value     | On: Specifies whether or not the timer is enabled on this day.                                                                                                    |
|                               |                    | No value: The timer is disabled on this day.                                                                                                    |
| PrimaryStartMon               |                    |                                                                                                    |
| PrimaryStartTue               |                    |                                                                                                    |
| PrimaryStartWed               | On                 | Same as above.                                                                                                    |
| PrimaryStartThu               |                    |                                                                                                    |
| PrimaryStartFri               | ]                  |                                                                                                    |
| PrimaryStartSat               |                    |                                                                                                    |
| PrimaryTrigger                | 3<br>2             | Determines the alarm enable condition for Primary time.<br>3: Rising (GND to Open High)<br>2: Falling (Open High to GND)                                                            |
| SecondaryEnable               | ON                 | Fixed value. Activates Secondary Timer mode.<br>Secondary Timer mode is disabled when<br>SecondaryEnable is not specified.                                                          |
| SecondaryTrigger 3<br>2       |                    | Determines the alarm enable condition for Primary time.<br>3: Rising (GND to Open High)<br>2: Falling (Open High to GND)                                                            |
| PrimaryResolution 0<br>4<br>8 |                    | Determines image resolution.<br>0: 640x480<br>4: 320x240<br>8: 160x120                                                                                                    |
| PrimaryQuality                | 0<br>1<br>2        | Determines image quality.<br>0: Favor clarity<br>1: Standard<br>2: Favor motion                                                                                                    |
| PrimaryPreEnable              | ON                 | Fixed value. Enables the pre-alarm image buffer.<br>Pre-alarm image buffer is disabled when<br>PrimaryPreEnable is not specified.                                                   |
| PrimaryPreIntervalNum         | 1 or higher        | Determines the number of images which are saved per<br>second, minute, or hour (determined by<br>PrimaryPreIntervalPer, below) during Primary<br>time, before an alarm is detected. |
| PrimaryPreIntervalPer         | 1<br>60<br>3600    | Determines the interval in seconds at which images are<br>saved during Primary time before an alarm is detected.<br>1: 1 second<br>60: 1 minute                                     |

| arameter Value          |                                      | Description / Note                                                                                                    |  |
|-------------------------|--------------------------------------|----------------------------------------------------------------------------------------------------|--|
|                         |                                      | 3600: 1 hour<br>Example, if PrimaryPreIntervalNum=10 and<br>PrimaryPreIntervalPer=60, then 10 images<br>will be saved each minute (60 seconds) before an alarm<br>is detected.                                                                                                    |  |
| PrimaryPreNum           | 1 or higher                          | Determines the maximum number of pre-alarm images<br>Using the example above, if PrimaryPreNum=25,<br>then 25 images will be saved at a rate of 10 images per<br>minute before an alarm is detected.                                                                                                    |  |
| PrimaryPostIntervalNum  | 1 or higher                          | Determines the number of images which are saved per<br>second, minute, or hour (determined by<br>PrimaryPostIntervalPer, below) during<br>Primary time after an alarm is detected.                                                                                                    |  |
| PrimaryPostIntervalPer  | 1<br>60<br>3600                      | Determines the interval in seconds at which images are<br>saved during Primary time after an alarm is detected.<br>1: 1 second<br>60: 1 minute<br>3600: 1 hour<br>Example, if PrimaryPostIntervalNum=30 and<br>PrimaryPostIntervalPer=60, then 30 images<br>will be saved each minute (60 seconds) after an alarm is<br>detected. |  |
| PrimaryPostNum          | 1 or higher                          | Determines the maximum number of post-alarm images.<br>Using the example above, if PrimaryPreNum=50,<br>then 50 images will be saved at a rate of 30 images per<br>minute after an alarm is detected.                                                                                                    |  |
| TransferMode            | 0<br>16<br>32<br>48                  | Determines the transfer method of saved images.<br>0: Non-transfer without memory overwrite.<br>16: Non-transfer with memory overwrite.<br>32: FTP transfer<br>48: Transfer via e-mail.                                                                                                    |  |
| TransferFtpServer       | FTP server address or<br>host name   | Determines the destination of images transferred via FTP.                                                                                                    |  |
| TransferFtpPortNo       | A port number                        | Must be assigned. Normally set to 21.                                                                                                    |  |
| TransferFtpLoginID      |                                      | Login ID required by the for FTP server. 0 to 63 characters.                                                                                                    |  |
| TransferFtpPassword     |                                      | Password required by the FTP server. 0 to 63 characters.                                                                                                    |  |
| TransferFtpLoginMode    | 0<br>64                              | FTP Login timing<br>0:Every Time<br>64:One Time                                                                                                    |  |
| TransferFtpFileName     |                                      | Determines the name for files transferred via FTP.                                                                                                    |  |
| TransferFtpFileNameMode | 0<br>1                               | <ul> <li>Determines the way in which transferred file names will be generated.</li> <li>0: The file name determined by <pre>TransferFtpFileName</pre> is used. Each new file <pre>overwrites the old one.</pre> 1: The time of the upload is attached to the file name <pre>determined by TransferFtpFileName.</pre></li> </ul>   |  |
| TransferFtpPortMode     | 0<br>16                              | Determines the FTP transfer mode.<br>0: Passive mode.<br>16: Active mode.                                                                                                    |  |
| TransferMailServer      | Mail server address or<br>host name. | Determines the SMTP server address or host name used when transferring images by e-mail.                                                                                                    |  |
| TransferPopServer       | Mail server address or<br>host name. | Determines the POP3 server address or host name used when transferring images by e-mail.                                                                                                    |  |
| TransferPopID           |                                      | Login ID required by the POP3 server. 0 to 63 characters.                                                                                                    |  |
| TransferPopPassword     |                                      | Password for POP3 (0 to 63 characters)                                                                                                    |  |
| TransferMailFrom        | An e-mail address.                   | Mail address (Reply) from which images transferred by e-mail are sent from.                                                                                                    |  |

| Parameter                                           | Value              | Description / Note                                                                                                    |  |
|-----------------------------------------------------|--------------------|----------------------------------------------------------------------------------------------------|--|
| TransferMailTo                                      | An e-mail address  | Mail address to which transferred images are sent.                                                                    |  |
| TransferMailSubject                                 |                    | The subject which will appear in e-mail messages sent by the Network Camera. 0 to 44 characters.                      |  |
| TransferMailText                                    |                    | The text which will appear in e-mail messages sent by the Network Camera. 0 to 63 characters.                         |  |
| MessageMode                                         | 0<br>64            | Determines the method of notification when an alarm<br>occurs.<br>0: No message<br>64: Mail                           |  |
| MessageMailServer Mail server address or host name. |                    | Determines the SMTP server address or host name of the mail server used when sending an alarm notification by e-mail. |  |
| MessagePopServer Mail server address or host name.  |                    | Determines the POP3 server address or host name of the mail server used when sending an alarm notification by e-mail. |  |
| MessagePopID                                        |                    | Login ID required by the POP3 server. 0 to 63 characters.                                                             |  |
| MessagePopPassword                                  |                    | Password required by the POP3 server. 0 to 63 characters.                                                             |  |
| MessageMailFrom                                     | An e-mail address. | Mail address (Reply) from which alarm notification messages are sent from.                                            |  |
| MessageMailTo                                       | An e-mail address  | Mail address to which alarm notification messages are sent.                                                           |  |
| MessageMailSubject                                  |                    | The subject which will appear in alarm notification messages sent by the Network Camera. 0 to 44 characters           |  |
| MessageMailText                                     |                    | The text which will appear in alarm notification messages sent by the Network Camera. 0 to 63 characters.             |  |
| ClearImage                                          | ON                 | Fixed value. ClearImage=ON will clear all images from the camera's buffer.                                            |  |
| Save                                                | ON                 | Fixed value.                                                                                                    |  |

Example:

nphManipulateCamera?PAGE=ImageTransferAlarm&TaskEnable=on& PrimaryTimeMode=86400000&PrimaryStartHour=0&PrimaryStartMin=0& PrimaryStartSec=0&PrimaryStopHour=23&PrimaryStopMin=59&PrimaryStopSec=59& PrimaryStartSun=on&PrimaryStartMon=on&PrimaryStartTue=on& PrimaryStartWed=on&PrimaryStartThu=on&PrimaryStartFri=on& PrimaryStartSat=on&PrimaryTrigger=3&SecondaryEnable=on& SecondaryTrigger=3&PrimaryResolution=0&PrimaryQuality=0& PrimaryPreIntervalNum=1&PrimaryPreIntervalPer=1&PrimaryPreNum=1& PrimaryPostEnable=on&PrimaryPostIntervalNum=1&PrimaryPostIntervalPer=1&PrimaryPostIntervalPer=1&PrimaryPostIntervalPer=1&PrimaryPostNum=1&TransferMode=0&Save=ON

# 3.10 Setting Network Camera parameters

## nphManipulateCamera

| Parameter                                                  | Value                           | Description / Note                                                                                                    |
|------------------------------------------------------------|---------------------------------|----------------------------------------------------------------------------------------------------|
| PAGE                                                       | CameraSetup                     | Fixed value.                                                                                                    |
| WhiteBalance                                               | 0<br>16<br>32<br>48<br>64<br>80 | Determines the white balance of camera images.<br>0: Auto<br>16: Hold<br>32: Fixed indoor. 2800K, electric bulb<br>48: 3600K, natural fluorescent light<br>64: 4000K, cool fluorescent light<br>80: Fixed outdoor. 6000K sunlight. |
| PowLineFreq                                                | 60<br>50                        | Power line frequency, in Hz. Must match the frequency of the electrical current supplied to the Network Camera. Select 60 Hz in the United States.                                                                                 |
| CameraBright                                               | 0<br>2                          | Determines whether the camera's brightness controls can<br>be accessed by users.<br>0: Permitted<br>2: Locked                                                                                                    |
| NightViewControl                                           | 1<br>0                          | Determines whether the camera's color night view controls<br>can be accessed by users.<br>1: Permitted<br>0: Locked                                                                                                    |
| CameraControl                                              | 0<br>1                          | Determines whether the camera's pan/tilt controls can be<br>accessed by users. Also permits/denies the Click to Center<br>operation.<br>0: Permitted<br>1: Locked                                                                  |
| Preset                                                     | 0<br>32                         | Determines whether the camera's preset controls can be<br>accessed by users.<br>0: Permitted<br>32: Locked                                                                                                    |
| PresetControl                                              | 0<br>4                          | Determines whether the camera's preset locations can be<br>programmed by users.<br>0: Permitted<br>4: Locked                                                                                                    |
| ZoomControl 0 Determines we<br>8 0: Permitted<br>8: Locked |                                 | Determines whether the camera's zoom controls can be<br>accessed by users.<br>0: Permitted<br>8: Locked                                                                                                    |
| FocusControl                                               | 0<br>16                         | Determines whether the camera's focus controls can be<br>accessed by users.<br>0: Permitted<br>16: Locked                                                                                                    |
| PanRangeMinus                                              | Varies by camera<br>model       | Determines the low extreme of the pan range in negative degrees. 100 units equal –1 degree. (100 = -1 degree, 6000 = -60 degrees).                                                                                                 |
| PanHome                                                    | Varies by camera<br>model       | Determines the x-axis home position in degrees. 100 units equal 1 degree.<br>(-6000 = -60 degrees, 3000 = 30 degrees). Normally set to 0.                                                                                          |
| PanRangePlus                                               | Varies by camera<br>model       | Determines the high extreme of the pan range in degrees.<br>100 units equal 1 degree.<br>(100 = 1 degree, 6000 = 60 degrees).                                                                                                    |
| Layout 0 Table 1: Ceili                                    |                                 | This setting should match the installation location of the<br>Network Camera.<br>0: Tabletop (pointing up)<br>1: Ceiling (pointing down)                                                                                           |

 $Copyright @ 2003 \ Panasonic \ Communications \ Co., \ Ltd. \ All \ rights \ reserved.$ 

| Parameter                               | Value                     | Description / Note                                                                                                    |
|-----------------------------------------|---------------------------|----------------------------------------------------------------------------------------------------|
| TiltRangeMinusTab                       | Varies by camera<br>model | When the camera is mounted in the Tabletop position,<br>determines the low extreme of the tilt range in negative<br>degrees. 100 units equal $-1$ degree.<br>(100 = -1 degree, 6000 = -60 degrees) |
| TiltHomeTab Varies by camera model      |                           | When the camera is mounted in the Tabletop position,<br>determines the y-axis home position in degrees. 100 units<br>equal 1 degree.<br>(-6000 = -60 degrees, 3000 = 30 degrees).                  |
| TiltRangePlusTab Varies by camera model |                           | When the camera is mounted in the Tabletop position,<br>determines the high extreme of the tilt range in degrees.<br>100 units equal 1 degree.<br>(100 = 1  degree, 6000 = 60  degrees).           |
| TiltRangeMinusCeil                      | Varies by camera<br>model | When the camera is mounted in the Ceiling position,<br>determines the low extreme of the tilt range in negative<br>degrees. 100 units equal 1 degree.<br>(100 = -1 degree, 6000 = -60 degrees)     |
| TiltHomeCeil                            | Varies by camera<br>model | When the camera is mounted in the Ceiling position,<br>determines the y-axis home position in degrees. 100 units<br>equal 1 degree.<br>(-6000 = -60 degrees, 3000 = 30 degrees).                   |
| TiltRangePlusCeil                       | Varies by camera<br>model | When the camera is mounted in the Ceiling position,<br>determines the high extreme of the tilt range in degrees.<br>100 units equal 1 degree.<br>(100 = 1 degree, 6000 = 60 degrees).              |
| Save                                    | ON                        | Fixed value.                                                                                                    |

## Example:

nphManipulateCamera?PAGE=CameraSetup&WhiteBalance=0&PowLineFreq=60& CameraBright=0&NightViewControl=1&CameraControl=0&Preset=0&PresetControl=0 &ZoomControl=0&FocusControl=0&PanRangeMinus=-17500&PanHome=0&PanRangePlus= 17500&Layout=0&TiltRangeMinusTab=-12000&TiltHomeTab=-9000&TiltRangePlusTab =0&TiltRangeMinusCeil=0&TiltHomeCeil=9000&TiltRangePlusCeil=9000&Save=ON

### <Example: Set Tilt Range (-120 to 90)>

nphManipulateCamera?PAGE=CameraSetup&WhiteBalance=0&PowLineFreq=60&CameraB right=0&NightViewControl=1&CameraControl=0&Preset=0&PresetControl=0&ZoomCo ntrol=0&FocusControl=0&PanRangeMinus=-17500&PanHome=0&PanRangePlus=17500&L ayout=0&TiltRangeMinusTab=-12000&TiltHomeTab=-9000&TiltRangePlusTab=9000&S ave=ON

#### 3.11 Setting External Output Control parameters

#### nphManipulateCamera

| Parameter     | Value                | Description / Note                                                                             |
|---------------|----------------------|------------------------------------------------------------------------------------------------|
| PAGE          | DigitalOutputControl | Fixed value.                                                                                   |
| DigitalOutput | 0<br>1               | Determines the signal type which triggers an<br>external sensor.<br>0: Open<br>1: Short to GND |
| Save          | ON                   | Fixed value.                                                                                   |

#### Example:

```
nphManipulateCamera?PAGE=DigitalOutputControl&DigitalOutput=0&Save=ON
```

## 3.12 Restarting the Network Camera

## nphRestart

| Parameter | Value   | Description / Note |
|-----------|---------|--------------------|
| PAGE      | Restart | Fixed value.       |
| Restart   | ОК      | Fixed value.       |

Example:

nphRestart?PAGE=Restart&Restart=OK

## 3.13 Creating a new preset with the current camera position

#### nphPresetNameCheck

| Parameter  | Value  | Description / Note                                     |
|------------|--------|--------------------------------------------------------|
| PresetName |        | Determines the name of the preset. 1 to 15 characters. |
| Data       | 1 to 8 | Determines the preset number.                          |

Example:

nphPresetNameCheck?PresetName=Upperside&Data=1

## 3.14 Deleting a preset

#### nphPresetNameCheck

| Parameter | Value  | Description / Note                           |
|-----------|--------|----------------------------------------------|
| Data      | 1 to 8 | Determines the preset number to be delected. |

Example:

nphPresetNameCheck?Data=1

#### 3.15 Confirming preset programming and preset name

You can confirm the status of presets (whether or not presets have been programmed, what the preset names are, etc.) by referring to the HTML data which is output from "nphPanTiltControl?Mode=Disp".

#### Interpreting the resulting HTML data

1. If Preset button 1 (for example) has already been programmed:

- The text " PresetOFF01.gif " will be found in the HTML data, as shown below.

- The text "  ${\rm ALT}{=}\,{\rm "XXXX}\,{\rm "}$  "will be found in the HTML data, as shown below.

("XXXX" is the preset name.)

Example:

```
<IMG SRC="image/PresetOFF01.gif" WIDTH=18 HEIGHT=18 BORDER=0 ALT="Test">
```

2. If Preset button 1 (for example) has not yet been programmed:

- The text " PresetON01.gif " will be found in the HTML data, as shown below.

- The text "  ${\rm ALT}{=}{''}$  " will be found in the HTML data, as shown below.

Example:

<IMG SRC="image/PresetON01.gif" WIDTH=18 HEIGHT=18 BORDER=0 ALT="">

#### 3.16 Retrieving motion images stored in the Network Camera buffer

#### nphReplayRecord

| Parameter | Value       | Description / Note                                                                                                    |
|-----------|-------------|----------------------------------------------------------------------------------------------------|
| Record    | 0<br>1<br>2 | <ul> <li>Determines which motion images are retrieved from the camera.</li> <li>0: Motion images recorded in Primary time.</li> <li>1: Motion images recorded in Secondary time.</li> <li>2: Motion images recorded by pressing the "Start Capture" button in the operation bar.</li> </ul> |
| Туре      | 0<br>1<br>2 | 0:by Alarm<br>1:by Timer<br>2:by Capture                                                                                                    |

Example:

| nphReplayRecord?Record=0&Type=1 | Motion images recorded in Primary time by Timer                                |
|---------------------------------|--------------------------------------------------------------------------------|
| nphReplayRecord?Record=1&Type=1 | Motion images recorded in Secondary time by Timer                              |
| nphReplayRecord?Record=0&Type=0 | Motion images recorded in Primary time by Alarm                                |
| nphReplayRecord?Record=1&Type=0 | Motion images recorded in Secondary time by Alarm                              |
| nphReplayRecord?Record=2&Type=2 | Motion images recorded by pressing the "Start Capture" button in the operation |
| bar                             |                                                                                |

Refer to "3.3 Capturing motion images" for information on viewing captured motion images.

#### 3.17 Retrieving still images stored in the Network Camera buffer

## BufferingImage

| Parameter | Value                             | Description / Note                                                                                                    |
|-----------|-----------------------------------|----------------------------------------------------------------------------------------------------|
| ImageAdr  | Image number; see<br>description. | <ul> <li>Retrieves still images stored in the camera's buffer.</li> <li>Image no: Retrieves an image stored in Primary time. (Example: 3 retrieves image number 3.)</li> <li>Image number plus 65536: Retrieves an image stored in Secondary time. (Example: 65539 retrieves image number 3.)</li> <li>Image number plus 131072. Retrieves an image which was stored by pressing the "Start Capture" button. (Example: 131075 retrieves image number 3.)</li> </ul> |
| Туре      | 0<br>1<br>2                       | 0:by Alarm<br>1:by Timer<br>2:by Capture                                                                                                    |

#### Example:

BufferingImage?ImageAdr=0&Type=1 BufferingImage?ImageAdr=65536&Type=1 BufferingImage?ImageAdr=0&Type=0 BufferingImage?ImageAdr=65536&Type=0 BufferingImage?ImageAdr=131072&Type=2

- No.1 image stored in Primary time by Timer
- No.1 image stored in Secondary time by Timer
- No.1 image stored in Primary time by Alarm
- $\tt No.1$  image stored in Secondary time by Alarm
- $\tt No\,.\,1$  image stored by pressing the "Start Capture" button.

#### 3.18 Deleting buffered images

#### nphManipulateCamera

| Parameter  | Value            | Description / Note |
|------------|------------------|--------------------|
| PAGE       | ImageTransferNon | Fixed value.       |
| ClearImage | OK               | Fixed value.       |

#### Example:

nphManipulateCamera?PAGE=ImageTransferNon&ClearImage=OK

#### 3.19 IMAGE VIEWING

The CGI command "ImageViewer" enables you to embed live or still images from your Network Camera into a web page. You can specify image resolution, quality, refresh interval, and control whether image titles are shown or not.

#### ImageViewer

| Parameter  | Value                         | Description / Note                                                                                                    |
|------------|-------------------------------|----------------------------------------------------------------------------------------------------|
| Mode       | Motion<br>Refresh             | Determines the type of image to be shown.<br>Motion: Live image<br>Refresh: Still image                                                                                                    |
| Resolution | 160x120<br>320x240<br>640x480 | Determines image resolution.                                                                                                    |
| Quality    | Motion<br>Standard<br>Clarity | Determines image quality.<br>Motion: Higher compression rate, more frames, lower image clarity.<br>Standard: Standard quality.<br>Clarity: Lower compression rate, fewer frames, better image clarity. |
| Interval   | 1 to 9999999                  | Image refresh rate of still images, in seconds. Not required when embedding motion images.                                                                                                    |
| Title      | 1<br>0                        | Determines whether the image title is shown or not. <i>See note 1 below.</i><br>1: Title is shown.<br>0: Title is not shown.                                                                           |

Example of embedding a live camera image:

http://IPaddress/ImageViewer?Mode=Motion&Resolution=320x240&
Quality=Standard&Interval=10&Title=1

Note 1: A title is displayed on the top the frame which displays the image. Firmware version 1.62 or later is required to display image frame titles. The latest firmware is available for download at the following URL: <u>http://panasonic.co.jp/pcc/products/en/netwkcam/</u>

**Note 2:** When embedding images from your Network Camera into a web page, the Click to Center function is also available. When a user clicks an area of the image, the camera will center its image on that point.

Note 3: The following two frames are necessary when using this command.

- ImageViewer frame

- Message frame (Frame which displays messages. If not needed, the size can be set "0".)

If you do not set this frame, a new window will open when the screen is clicked.

#### 3.20 CAMERA CONTROL

The CGI Command "nphControlCamera" is used for camera controls such as Pan, Tilt, Zoom, Pan Scan, Auto Focus, and Brightness. (Zoom and Auto Focus functions are available on the KX-HCM280 only.)

#### nphControlCamera

| Parameter       | Value                                   | Description / Note                                                                                                    |
|-----------------|-----------------------------------------|----------------------------------------------------------------------------------------------------|
| Direction       | PanLeft<br>PanRight                     | Moves the lens left or right.                                                                                                    |
|                 | TiltUp<br>TiltDown                      | Moves the lens up or down.                                                                                                    |
|                 | PanScan                                 | Pans the lens to the far left, to the far right, then returns it to the original position. Requires firmware version 1.40 or later.                                        |
|                 | TiltScan                                | Tilts the lens to the highest then lowest position before returning it to the original position. Requires firmware version 1.40 or later.                                  |
|                 | HomePosition                            | Returns the lens to the preprogrammed "home" position.<br>Requires firmware version 1.40 or later.                                                                         |
|                 | Darker<br>DefaultBrightness<br>Brighter | Controls image brightness.                                                                                                    |
|                 | ZoomTele<br>ZoomWide                    | Zooms in (tele) or out (wide).                                                                                                    |
| Direction       | Preset                                  | First of three parameters required to move the camera to a preset location. Requires firmware version 1.40 or later.                                                       |
| PresetOperation | Move                                    | Second of three parameters required to move the camera to a preset location.                                                                                               |
| Data            | 1 to 8                                  | Last of three parameters required to move the camera to a preset location. The value of the Data parameter indicates the preset number.                                    |
| Direction       | FocusAuto                               | Sets the camera to auto focus mode.                                                                                                    |
| Direction       | FocusNear<br>FocusFar                   | First of two parameters required to focus the camera on a nearby or distant object.                                                                                        |
| Dist            | 1<br>2                                  | Controls how much focus correction is applied by the<br>Direction=FocusNear and<br>Direction=FocusFar parameters.<br>1: Small (subtle change)<br>2: Large (drastic change) |

The latest firmware is available for download at the following URL:

http://panasonic.co.jp/pcc/products/en/netwkcam/

Example of panning left:

http://IPaddress/nphControlCamera?Direction=PanLeft

#### Example of tilt scan:

http://IPaddress/nphControlCamera?Direction=TiltScan

## Example of returning to the home position:

http://IPaddress/nphControlCamera?Direction=HomePosition

## Example of moving the camera to preset location #1:

http://IPaddress/nphControlCamera?Direction=Preset&
PresetOperation=Move&Data=1

## Example of darkening the image:

http://IPaddress/nphControlCamera?Direction=Darker

## Example of manual focus:

http://IPaddress/nphControlCamera?Direction=FocusNear&Dist=1

#### 3.3 Retrieving motion images

The CGI command "nphMotionJpeg" can be used to retrieve motion images in MIME format. These images can be recorded an viewed with a compatible web browser, such as Netscape 4.7.

**Note:** When recording motion images from a Network Camera, make sure an appropriate amount of remaining hard disk space is maintained. If disk space becomes too low, the PC may become unstable.

#### nphMotionJpeg

| Parameter  | Value                         | Description / Note                                                                                                    |
|------------|-------------------------------|----------------------------------------------------------------------------------------------------|
| Resolution | 160x120<br>320x240<br>640x480 | Determines image resolution.                                                                                                    |
| Quality    | Motion<br>Standard<br>Clarity | Determines image quality.<br>Motion: Higher compression rate, more frames, lower image clarity.<br>Standard: Standard quality.<br>Clarity: Lower compression rate, fewer frames, better image clarity. |

Example of retrieving motion images with the "nphMotionJpeg" command:

- 1. Open the socket.
- 2. Send a request to the Network Camera by sending the following message to its HTTP port.

"GET http://xxx.xxx.xxx.xxx:yy/nphMotionJpeg?Resolution=320x240&Quality=Standard HTTP/1.0\r\n"

*Note:* xxx.xxx.xxx: IP address of domain name yy: HTTP port no. (default :80)

3. Receive the data.

Note: The data from FFD8 to FFD9 is the JPEG data for a single frame. FFD8 begins after the text "Content-type: ...image/jpeg". FFD9 is just before "--myboundary".

4. Images can be recorded and viewing by using the extracted JPEG data.

5. Close (disconnect) the socket.

## 3.4 Retrieving still images

.

The CGI command "SnapshotJPEG" can be used to retrieve still images.

## SnapshotJPEG

| Parameter  | Value                         | Description / Note                                                                                                    |
|------------|-------------------------------|----------------------------------------------------------------------------------------------------|
| Resolution | 160x120<br>320x240<br>640x480 | Determines image resolution.                                                                                                    |
| Quality    | Motion<br>Standard<br>Clarity | Determines image quality.<br>Motion: Higher compression rate, more frames, lower image clarity.<br>Standard: Standard quality.<br>Clarity: Lower compression rate, fewer frames, better image clarity. |

## Example:

SnapshotJPEG?Resolution=320x240&Quality=Standard

# **4.SAMPLE WEB PAGE**

The following section shows an example of a web site which has embedded a live image from a Panasonic Network Camera. The sample web page consists of 3 frames:

- the live image frame
- the camera "Control" frame
- the "Message" frame which displays messages from the camera.

The Control Pad graphic can be customized. In this example, the file "pad.gif" is used. This file can be extracted from the Panasonic Network Camera screen by right clicking on the image in a web browser, and choosing "Save image..."

If ActiveX is not installed in your web browser, you will be asked to download and install it the first time you access the web page.

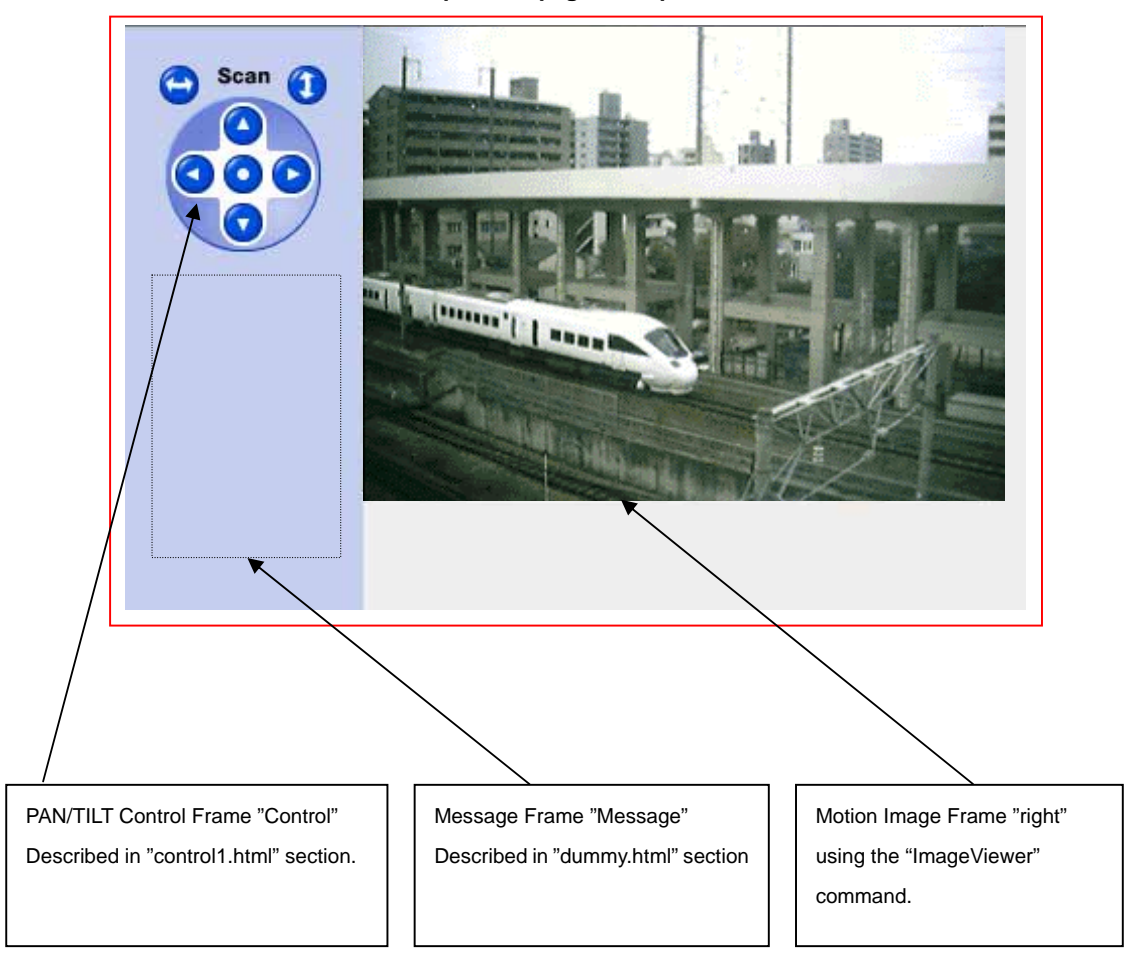

### Sample Web page <sample1.html>

# Source Code of Sample Web page <sample1.html>

| This is Sample Code. Panasonic will not be held responsible for damage<br HTML PUBLIC "-//W3C//DTD HTML 4.0 Frameset//EN"<br>sample1.html PAN/TILT Control Pad and Live Image Frame<br><html><br/><head></head></html>                                                                                                    | jes or loss incurred by using this information. > |  |
|----------------------------------------------------------------------------------------------------|---------------------------------------------------|--|
|                                                                                                    |                                                   |  |
|                                                                                                    |                                                   |  |
| <prameset border="0&lt;/td" cols="123," traineborder="0"><td></td></prameset>                                                                                                    |                                                   |  |
| <                                                                                                    |                                                   |  |
| <pre><frame bgcolor="#C4CEEE" scrolling="no&lt;/pre"/></pre>                                                                                                    | SRC="frame/control1 html" NAME="Control">         |  |
| —Lower Left:Dummy frame to respond to PAN/TILT Control -</p                                                                                                    | ->                                                |  |
|                                                                                                    | ne/control1.html">                                |  |
| <pre></pre> <pre></pre> | SRC="frame/dummy.html"                            |  |
| NAME="Message">                                                                                                    |                                                   |  |
|                                                                                                    |                                                   |  |
| </td <td></td>                                                                                                    |                                                   |  |
| </td <td>x.xxx"&gt;</td>                                                                                                    | x.xxx">                                           |  |
| </td                                                                                                    |                                                   |  |
| <frame <="" src="http://xx.xx.xx.xxx/ImageViewer?Mode=Motion&amp;Resolution=320x240&amp;Quality=Standard&amp;Interval=10" td=""/>                                                                                                    |                                                   |  |
| NAME="right">                                                                                                    |                                                   |  |
| <noframes></noframes>                                                                                                    |                                                   |  |
| <body></body>                                                                                                    |                                                   |  |
| Message for a viewer using an incompatible browser                                                                                                    |                                                   |  |
| Please Use Appropriate Browser to View the Frame                                                                                                    |                                                   |  |
|                                                                                                    |                                                   |  |
|                                                                                                    |                                                   |  |
|                                                                                                    |                                                   |  |
|                                                                                                    |                                                   |  |
|                                                                                                    |                                                   |  |

#### Source Code of Camera Control Pad <control1.html>

-!- This is Sample Code. Panasonic will not be held responsible for damages or loss incurred by using this information. > <!- PAN/TILT Control pad Frame control1.html --> <html> <head> <title> Control1 Frame </title> </head> <body BGCOLOR="#C4CEEF"> <center> <!- Display PAN/TILT Control Pad --> <!- Type Camera's URL address in the field to replace "xx.xx.xx.xxx" --> <TD BGCOLOR="#C4CEEF" ALIGN=center> <img src="http://xx.xx.xxx/image/pad.gif" usemap="#pad" width=90 height=98 border=0> </TD> <!- Clickable Image Map for PAN/TILT --> <map name="pad"> <area shape="circle" coords="12,12 10" href="http://xx.xx.xxx/nphControlCamera?Direction=PanScan&Resolution=320x240&Quality=Standard&RPeriod=0&Si ze=STD&PresetOperation=Move&Language=1" TARGET="Message" ALT="Pan Scan" TITLE="Pan Scan"> <area shape="circle" coords="78,12 10" href="http://xx.xx.xxx/nphControlCamera?Direction=TiltScan&Resolution=320x240&Quality=Standard&RPeriod=0&Siz e=STD&PresetOperation=Move&Language=1" TARGET="Message" ALT="Tilt Scan" TITLE="Tilt Scan"> <area shape="circle" coords="45,33 10" href="http://xx.xx.xxx/nphControlCamera?Direction=TiltUp&Resolution=320x240&Quality=Standard&RPeriod=0&Size= STD&PresetOperation=Move&Language=1" TARGET="Message" ALT="TiltUp" TITLE="Tilt Up"> <area shape="circle" coords="20,58 10" href="http://xx.xx.xxx/nphControlCamera?Direction=PanLeft&Resolution=320x240&Quality=Standard&RPeriod=0&Siz e=STD&PresetOperation=Move&Language=1" TARGET="Message" ALT="PanLeft" TITLE="Pan Left"> <area shape="circle" coords="45,58 10" href="http://xx.xx.xxx/nphControlCamera?Direction=HomePosition&Resolution=320x240&Quality=Standard&RPeriod= 0&Size=STD&PresetOperation=Move&Language=1" TARGET="Message" ALT="HomePosition" TITLE="HomePosition"> <area shape="circle" coords="70,58 10" href="http://xx.xx.xxx/nphControlCamera?Direction=PanRight&Resolution=320x240&Quality=Standard&RPeriod=0&Si ze=STD&PresetOperation=Move&Language=1" TARGET="Message" ALT="PanRight" TITLE="Pan Right"> <area shape="circle" coords="45,83 10" href="http://xx.xx.xxx/nphControlCamera?Direction=TiltDown&Resolution=320x240&Quality=Standard&RPeriod=0&Si ze=STD&PresetOperation=Move&Language=1" TARGET="Message" ALT="TiltDown" TITLE="Tilt Down"> </map> </center> </body> </html>

## Source Code of Message Frame <dummy.html>

<! This is Sample Code. Panasonic will not be held responsible for damages or loss incurred by using this information. >
<html>
<head>
<title>
Dummy Frame
</title>
</head>
<body BGCOLOR="#C4CEEF">
</body>
</html>